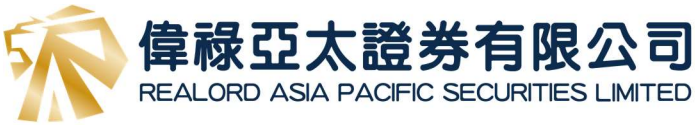

## 用戶教學 - 股票交易 (基本版)

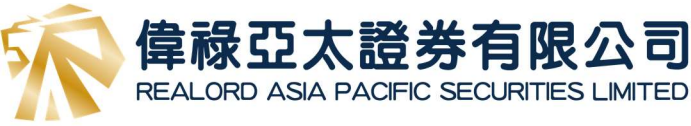

## 目錄

| 登入教學 | P.2  |
|------|------|
| 股票交易 | P.4  |
| 提款   | P.6  |
| 存款   | P.8  |
| 認購新股 | P.12 |

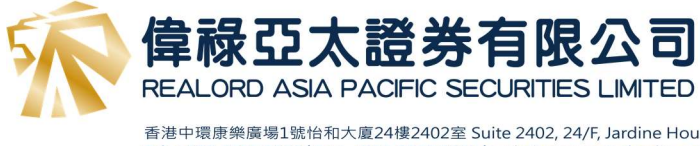

登入教學

- 1. 請輸入以下網址: https://www.realordapsec.com.hk
- 2. 在右上角位置選擇 「登入網上交易系統」

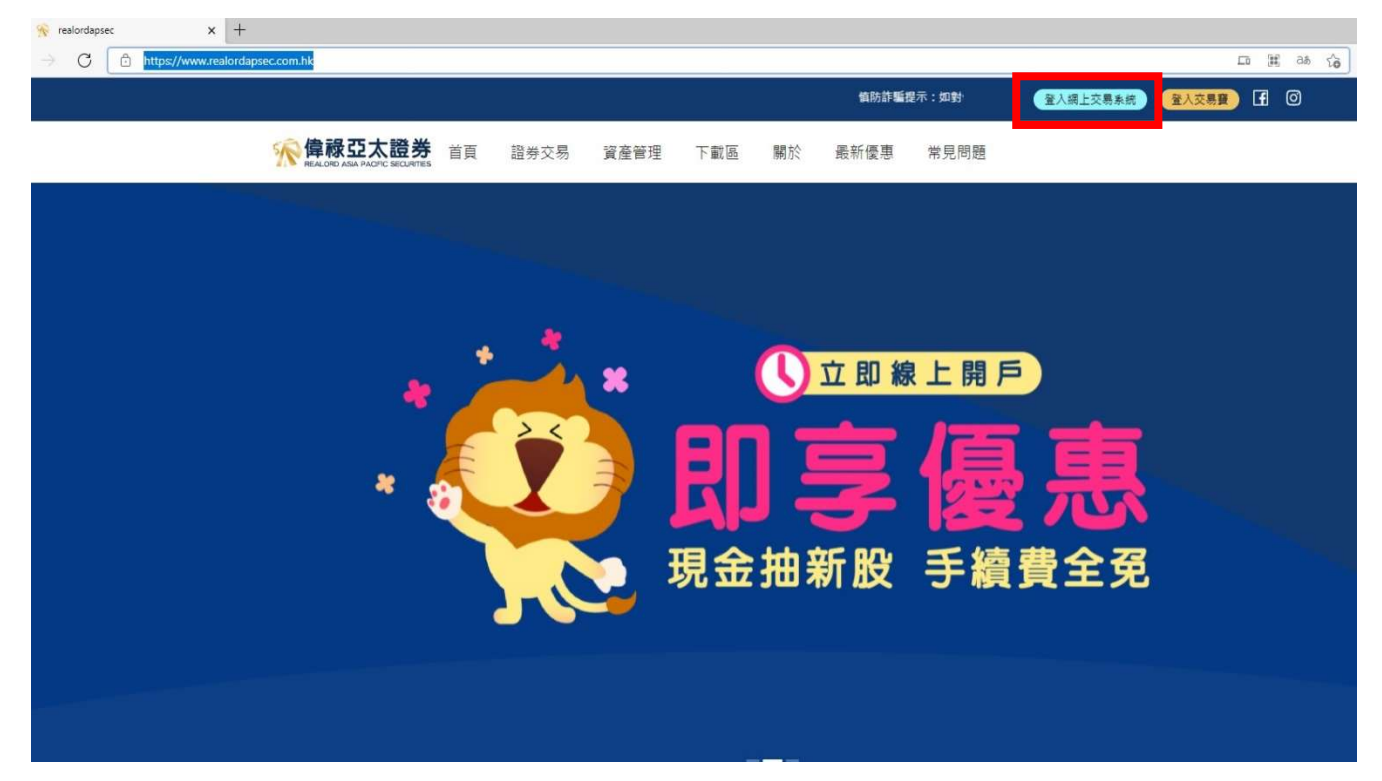

 登入:輸入帳戶名稱及登入密碼,然後按下「登入」 (帳戶名稱是<u>客戶的帳戶號碼</u>,而登入密碼<u>已發送至客戶電郵</u>)

|                                       |                                                                         | A.C. MILTERNER                                                                                                  |
|---------------------------------------|-------------------------------------------------------------------------|----------------------------------------------------------------------------------------------------|
| AN CALESSAN SIN                       |                                                                         |                                                                                                    |
|                                       | 作品CRD ASA PACIFIC SECURITES LMTED<br>ELACRD ASA PACIFIC SECURITES LMTED |                                                                                                    |
|                                       | 熊岸老稱                                                                    |                                                                                                    |
|                                       | 登入影響                                                                    |                                                                                                    |
|                                       | 国政治派   東京新聞   東京新作和20月<br>「张昱」▼                                         | 10 Con 10 Con 10 Con 10 Con 10 Con 10 Con 10 Con 10 Con 10 Con 10 Con 10 Con 10 Con 10 Con 10 Con 10 Con 10 Con |
|                                       | Powerd by The                                                           | - Jane Ten Star Star                                                                                            |
|                                       |                                                                         | The Castor is                                                                                                   |
| A A A A A A A A A A A A A A A A A A A |                                                                         |                                                                                                    |

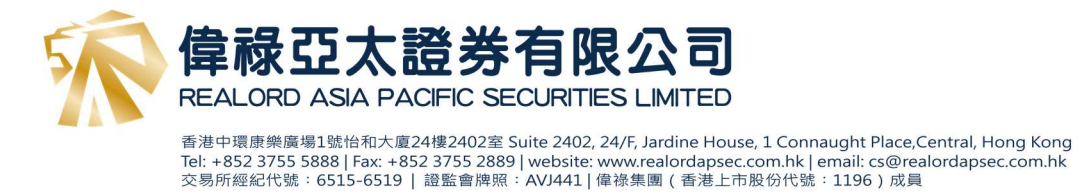

 從你登記的裝置下載「偉祿亞太證券編碼器」,收取驗證碼,並在 30 秒內輸入到網頁上 ,然後按下「登入」

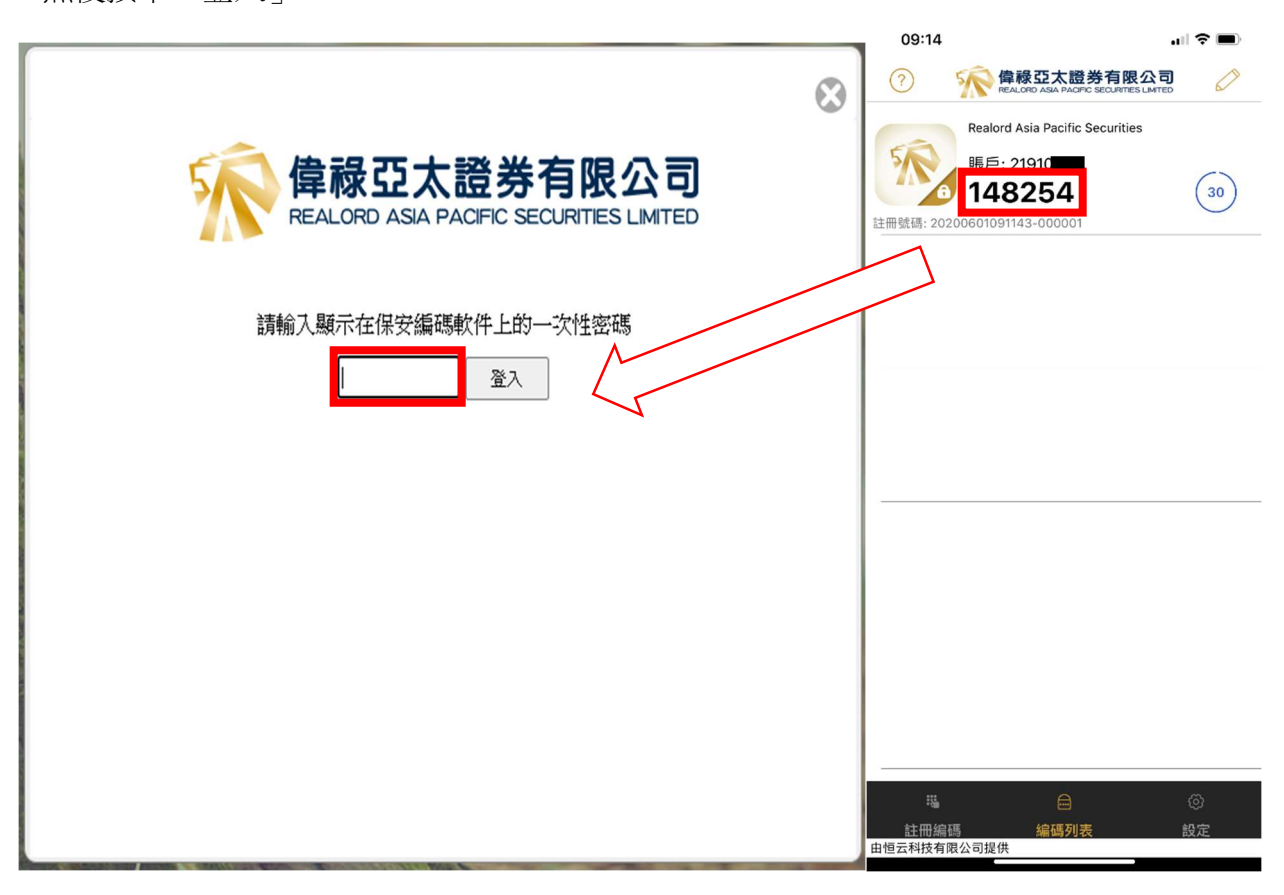

5. 詳閱免責聲明並同意

| 免责聲明:<br>艾雅斯資訊科技有限公司("艾雅斯")、大智慧國際有限公司("大智慧國際")、上海大智慧財彙數據科技有限公司<br>("財彙")、香港交易所資訊服務有限公司、恆生指數有限公司、中國投資信息有限公司、其控股公司及/或該容<br>公司的任何附屬公司均竭力確保所提供資訊的准確和可靠度,但不能保證其絕對准確和可靠,且亦不會承擔因任<br>確或違漏而引起的任何損失或損害的責任(不管是否侵權法下的責任或合約責任又或其他責任)。           | ↓<br>∮控股<br>何不准          |
|----------------------------------------------------------------------------------------------------|--------------------------|
| 艾雅斯、大智慧國際及財彙基於認識到金融投資的風險性以及財經數據信息的廣泛性、時效性、多源性以及不同<br>受財經數兼信息的不同效用,因此對客戶因使用艾雅斯、大智慧國際及財彙數據及分析結果而進行相關業務可能<br>風險後果自負。                                                                                                    | 客戶接<br>造成的               |
| 本資訊僅供參考,據此謹慎投資,風險自負。本資訊中的所有圖表、數據、信息以及經過整理分析後的各種統計<br>等,僅供用戶參考,用戶因此而遭受的經濟損失,艾雅斯、大智慧國際及財黨不承擔責任。資訊中所提供的所有<br>息、數據和所有相關內容,包括但不限於財經資訊、金錄數據以及其他信息,僅供使用者作為信息參考,並無作<br>依據之意圖。艾雅斯、大智慧國際及財彙對於信息內容中可能出現的錯誤、不完整、延遲提供以及依賴上述內容<br>之行動,不承擔任何法律責任。  | 結果<br>信<br>為投資<br>所采取    |
| 艾雅斯、大智慧國際及財產盡力提供完整、及時、准確的信息,全力保障信息的優質傳輸,但鑒於信息傳輸及交可能遭受系統故障、信息源異常、衛星傳輸線路故障、通訊線路故障、網路故障、駭客攻擊、病毒侵入、電力的<br>故障、他人智意破壞、技術發展限制、法律法規變更、政府禁令、監管機構要求等及不可抗力事件影響,艾雅斯<br>慧國際及財彙不對由此造成的數據中斷、延遲、丟失、錯誤、遺漏等信息異常或信息傳遞異常所致後果負責,不<br>異常引致的盈利或虧損以及其他情形負責。 | 易程式<br>中斷或<br>、大智<br>對交易 |
| 泓彙財經資訊有限公司遇力提供准確而可靠的資料,但並不保證資料絕對無誤。資料如有錯漏之處而令閣下競受<br>泓彙財經資訊有限公司一概不負责。                                                                                                    | <u> </u>                 |
| 同意不同意                                                                                                    |                          |

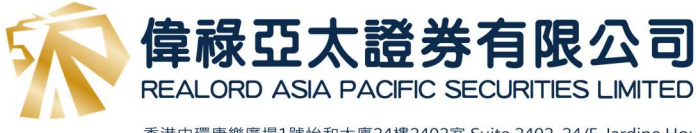

股票交易

可以在右邊點擊報價系統參考報價(最少延時15分鐘)
 然後選擇買入/沽出,再輸入股票編號、價格及數量,檢查資料正確後按「下單」

| 1           | <b>偉祿亞太證</b> 。<br>REALORD ASIA PACIFIC | 券有限<br>SECURITIES |                  | <b>]</b>      |             |                                                                           |                                                                                     |                                                                                   |                                                                                    |                                                                     |                                                                       |                                                             |                                                             |                                                                      |                                                             |                                                                      |                                                             |                                                                                                    |
|-------------|----------------------------------------|-------------------|------------------|---------------|-------------|---------------------------------------------------------------------------|-------------------------------------------------------------------------------------|-----------------------------------------------------------------------------------|------------------------------------------------------------------------------------|---------------------------------------------------------------------|-----------------------------------------------------------------------|-------------------------------------------------------------|-------------------------------------------------------------|----------------------------------------------------------------------|-------------------------------------------------------------|----------------------------------------------------------------------|-------------------------------------------------------------|----------------------------------------------------------------------------------------------------|
| <i>1</i> 11 | 證券市場                                   | 訂單輸入              | 條件               | 訂單            |             |                                                                           | 港股                                                                                  |                                                                                   |                                                                                    |                                                                     |                                                                       |                                                             |                                                             |                                                                      |                                                             |                                                                      | Ċ                                                           | ל                                                                                                    |
|             | 訂單報表                                   | 證券名               | 稱                |               |             | 符號                                                                        | 00005:HK                                                                            | EX                                                                                |                                                                                    |                                                                     |                                                                       |                                                             |                                                             |                                                                      |                                                             |                                                                      | 资料由大智慧国际提供<br>全世界                                           | <b>*</b> 🧭                                                                                                    |
|             | 交易報表                                   | 市                 | 場                | HKEX - Hong K | ong Exchang | ~ 000                                                                     | 05 匯                                                                                | 控股                                                                                |                                                                                    |                                                                     |                                                                       |                                                             |                                                             |                                                                      |                                                             |                                                                      | ¢                                                           |                                                                                                    |
| 0           | 訂單交易報表<br>投資組合                         | 買                 | 法                | 諸選擇           |             | → 現                                                                       | 寶                                                                                   |                                                                                   | +0.300                                                                             |                                                                     | <u>貿盤</u><br>36.150                                                   |                                                             | 1<br>3                                                      | 高<br>16.150                                                          |                                                             | 開市<br>36.15                                                          | 50                                                          |                                                                                                    |
|             | 帳戶管理                                   | 訂單類               | 型                | E - 增強限價盤     |             | × 3                                                                       | 6.15                                                                                | 50                                                                                | +0.84%                                                                             | 6                                                                   | <u>賣盤</u><br>36.200                                                   |                                                             | ſ                                                           | £                                                                    |                                                             | 前收                                                                   | 50                                                          |                                                                                                    |
|             |                                        | 股票編               | 號                |               |             | 成                                                                         | 量                                                                                   |                                                                                   |                                                                                    |                                                                     | 1.164N                                                                |                                                             | 6                                                           | 成交額                                                                  |                                                             | 42.07                                                                | '3M                                                         |                                                                                                    |
| <u>8</u>    | 存款 / 提款                                | 價                 | 格                |               | •           | 523                                                                       | 周高/低                                                                                |                                                                                   |                                                                                    |                                                                     | 65.800                                                                | - 35.000                                                    | 4                                                           | 爭                                                                    |                                                             | 400                                                                  |                                                             |                                                                                                    |
| +           | 其他                                     | -<br>最大   数       | 量                |               | •           | 1 市都                                                                      | 望率                                                                                  |                                                                                   |                                                                                    |                                                                     | 15.550                                                                |                                                             | ī                                                           | 市值                                                                   |                                                             | 741.7                                                                | 84B                                                         |                                                                                                    |
|             |                                        | 最大 \$.            |                  |               |             | 相關                                                                        | 產品@(                                                                                | 00005                                                                             |                                                                                    |                                                                     |                                                                       |                                                             |                                                             |                                                                      |                                                             |                                                                      |                                                             |                                                                                                    |
|             |                                        |                   |                  | 下單            | 清除          | 11000                                                                     | 44047                                                                               | 44020                                                                             | 設設                                                                                 | 444.04                                                              | 41260                                                                 | 11102                                                       | 11100                                                       | 4<br>12102                                                           | 認法                                                          | 40004                                                                | 40070                                                       | × .                                                                                                    |
|             |                                        |                   |                  |               |             | 1100<br>11567<br>12233<br>12755<br>19425<br>21770<br>22639<br>2277<br>最少1 | 7 11715<br>3 12250<br>7 13617<br>2 20810<br>6 21867<br>9 22676<br>1 22783<br>5分鐘延時朝 | 11038<br>12136<br>12304<br>14342<br>20888<br>21949<br>22696<br>22862<br>段價 2020-0 | 11129<br>12137<br>12367<br>14401<br>21336<br>22302<br>22751<br>22890<br>06-01 09:4 | 12166<br>12421<br>16248<br>21417<br>22458<br>22771<br>22924<br>0:59 | 12206<br>122206<br>12423<br>17298<br>21427<br>22498<br>22773<br>23007 | 13443<br>18635<br>22735<br>23566<br>24020<br>25627<br>25035 | 14429<br>20372<br>22750<br>23598<br>24068<br>25802<br>25937 | 12193<br>15754<br>20881<br>22791<br>23658<br>24353<br>25828<br>25952 | 15974<br>21709<br>22898<br>23660<br>24433<br>25840<br>25960 | 12321<br>17300<br>22691<br>23246<br>23724<br>24435<br>25895<br>25986 | 17524<br>22700<br>23502<br>24003<br>25009<br>25913<br>26027 | ▼<br><u></u> <u></u> <u></u> <u></u> <u></u> <u></u> <u></u> <u></u> <u></u> <u></u> <u></u> <u></u> <u></u> <u></u> <u></u> <u></u> <u></u> <u></u> <u></u> |
|             |                                        |                   |                  |               |             | 歡迎你!親                                                                     | 愛的客戶(                                                                               |                                                                                   |                                                                                    |                                                                     | , 最少1                                                                 | 分鐘延遲                                                        | 或前收市價                                                       | 實資料是由                                                                | 艾雅斯資訊                                                       | 科技有限                                                                 | 公司提供。免責                                                     | 自聲明                                                                                                    |
|             |                                        | 投資給               | I合               | 今日訂單          | 待成交訂        | 單 成                                                                       | 交記錄                                                                                 | 訊息/掛                                                                              | 眎                                                                                  |                                                                     |                                                                       |                                                             |                                                             |                                                                      |                                                             |                                                                      | ((•))                                                       |                                                                                                    |
|             |                                        | HKD等值▼            | 現金餅              | 補             | 產品          | 產品名称                                                                      | f.                                                                                  |                                                                                   | 數量                                                                                 | 平均                                                                  | 自成本價                                                                  | 前收市價                                                        | 参考                                                          | 總盈虧                                                                  | 貨 <mark>值</mark> (前收                                        | 市價)                                                                  | 可按揭貨值                                                       | 貨幣                                                                                                    |
|             |                                        | 可用現金              |                  | 0.0           | 00          |                                                                           |                                                                                     |                                                                                   |                                                                                    |                                                                     |                                                                       |                                                             |                                                             |                                                                      |                                                             |                                                                      |                                                             |                                                                                                    |
|             |                                        | 交易限額              |                  | 0.0           | 00          |                                                                           |                                                                                     |                                                                                   |                                                                                    |                                                                     |                                                                       |                                                             |                                                             |                                                                      |                                                             |                                                                      |                                                             |                                                                                                    |
|             |                                        | 已用限額              |                  | 0.0           | 00          |                                                                           |                                                                                     |                                                                                   |                                                                                    |                                                                     |                                                                       |                                                             |                                                             |                                                                      |                                                             |                                                                      |                                                             |                                                                                                    |
|             |                                        | 可動用資金             |                  | 0.0           | 00          |                                                                           |                                                                                     |                                                                                   |                                                                                    |                                                                     |                                                                       |                                                             |                                                             |                                                                      |                                                             |                                                                      |                                                             |                                                                                                    |
|             |                                        | 總貨值(前收市(          | 買)<br>billonie/# | 0.0           | 00          |                                                                           |                                                                                     |                                                                                   |                                                                                    |                                                                     |                                                                       |                                                             |                                                             |                                                                      |                                                             |                                                                      |                                                             |                                                                                                    |
|             |                                        | 12月出日約111(        | 貝印人加加            | ε) 0.0        | ,0          |                                                                           |                                                                                     |                                                                                   |                                                                                    |                                                                     |                                                                       |                                                             |                                                             |                                                                      |                                                             |                                                                      |                                                             |                                                                                                    |

2. 再次核對資料,如確定無誤,點擊「確定」便成功提交訂單

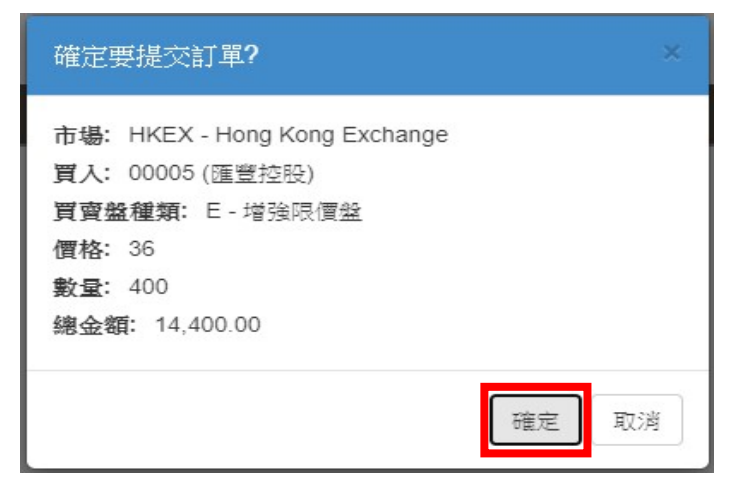

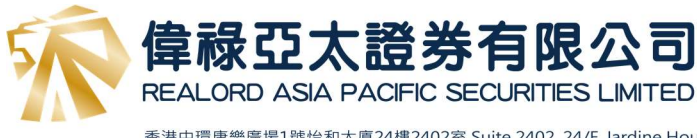

## 3. 可以從頁面下面位置查詢訂單情況,訂單詳情及成交記錄

| M | 證券市場           | 訂單輸入 條         | 件訂單                |                       | 澢                                                                    | 股                                                                    |                                                                      |                                                                      |                                                                      |                                                                      |                                                                      |                                                                      |                                                                      |                                                                            |                                                                      | ì                                                                    | ப |
|---|----------------|----------------|--------------------|-----------------------|----------------------------------------------------------------------|----------------------------------------------------------------------|----------------------------------------------------------------------|----------------------------------------------------------------------|----------------------------------------------------------------------|----------------------------------------------------------------------|----------------------------------------------------------------------|----------------------------------------------------------------------|----------------------------------------------------------------------|----------------------------------------------------------------------------|----------------------------------------------------------------------|----------------------------------------------------------------------|---|
| ٥ | 訂單報表           | 證券名稱           | 匯豐控股               |                       | 符號: 00005:HKEX                                                       |                                                                      |                                                                      |                                                                      |                                                                      |                                                                      |                                                                      |                                                                      |                                                                      | ,                                                                          | 资料由大智慧国际提供                                                           |                                                                      |   |
|   | 交易報表           | 市場             | HKEX - Hong Kong E | Exchang 🗸             | 00005                                                                | 匪響                                                                   | 控股                                                                   |                                                                      |                                                                      |                                                                      |                                                                      |                                                                      |                                                                      |                                                                            | ¢                                                                    |                                                                      |   |
| 3 | 訂單交易報表<br>投資組合 | 買/沽            | 買入                 | ~                     | 現價                                                                   |                                                                      |                                                                      | +0 300                                                               |                                                                      | <u>買盤</u><br>36 150                                                  |                                                                      | 福                                                                    | ษ์<br>6 150                                                          |                                                                            | 開市 36 150                                                            | 1                                                                    |   |
|   | in ⊨itten      | 訂單類型 E-增強限價盤 > |                    |                       | 36                                                                   | .15                                                                  | 0                                                                    | +0.300                                                               |                                                                      | 賣戲                                                                   |                                                                      | 1                                                                    | 低                                                                    |                                                                            | 前收                                                                   |                                                                      |   |
|   | ₩P°管理          | 股票编號           | 5                  |                       | 成交量                                                                  | ł                                                                    |                                                                      | 0.017                                                                | v                                                                    | 36.200<br>1.164N                                                     | 1                                                                    | 3<br>6                                                               | 6.150<br>乾交額                                                         |                                                                            | 35.850<br>42.073                                                     | )<br>BM                                                              |   |
|   | 存款/提款          | 價格             | 36                 | $\bigcirc$ $\bigcirc$ | 52週7                                                                 | -<br>新低                                                              |                                                                      |                                                                      |                                                                      | 65.800                                                               | - 35.000                                                             | )                                                                    | 手                                                                    |                                                                            | 400                                                                  |                                                                      |   |
|   | 其他             |                |                    | 00                    | 市盈率                                                                  | ¥<br>品@0                                                             | 0005                                                                 |                                                                      |                                                                      | 15.550                                                               |                                                                      | ī                                                                    | 「値                                                                   |                                                                            | 741.78                                                               | 34B                                                                  |   |
|   |                | 最大\$           | 14,400.00          |                       |                                                                      |                                                                      | g                                                                    |                                                                      |                                                                      |                                                                      |                                                                      |                                                                      | 牛                                                                    | 施證                                                                         |                                                                      |                                                                      |   |
|   |                |                | 下単                 | <u>清除</u>             | 11003<br>11567<br>12238<br>12757<br>19422<br>21776<br>22639<br>22774 | 11017<br>11715<br>12250<br>13617<br>20810<br>21867<br>22676<br>22783 | 11038<br>12136<br>12304<br>14342<br>20888<br>21949<br>22696<br>22862 | 11129<br>12137<br>12367<br>14401<br>21336<br>22302<br>22751<br>22890 | 11131<br>12166<br>12421<br>16248<br>21417<br>22458<br>22771<br>22024 | 11260<br>12206<br>12423<br>17298<br>21427<br>22498<br>22773<br>23007 | 11193<br>13443<br>18635<br>22735<br>23566<br>24020<br>25627<br>25035 | 11196<br>14429<br>20372<br>22750<br>23598<br>24068<br>25802<br>25937 | 12193<br>15754<br>20881<br>22791<br>23658<br>24353<br>25828<br>25952 | 認法<br>12280<br>15974<br>21709<br>22898<br>23660<br>24433<br>25840<br>25960 | 12321<br>17300<br>22691<br>23246<br>23724<br>24435<br>25895<br>25986 | 12373<br>17524<br>22700<br>23502<br>24003<br>25009<br>25913<br>26027 |   |
|   |                |                |                    |                       | <b>景少15</b> 分                                                        | 罐证時朝                                                                 | 價 2020-0                                                             | 6-01 09:4                                                            | 0:59                                                                 |                                                                      |                                                                      |                                                                      |                                                                      |                                                                            |                                                                      |                                                                      |   |

|              |      |       | 款训尔! 親愛的客戶 ( |       | 1. 最少 | 5分鐘处]]理败] | 可收市價資料是目 | 自义推断省訊科技有 | <u>混公司提供。第1</u> | 1豎明 |  |
|--------------|------|-------|--------------|-------|-------|-----------|----------|-----------|-----------------|-----|--|
| 投資組合         | 今日訂單 | 待成交訂單 |              | 訊息/提示 |       |           |          |           |                 |     |  |
| HKD等值 → 現金餘額 | 濆    | 產品    | 產品名稱         | 數量    | 平均成本價 | 前收市價      | 参考總盈虧    | 貨值(前收市價)  | 可按揭貨值           | 貨幣  |  |
| 可用現金         | 0.00 |       |              |       |       |           |          |           |                 |     |  |
| 交易限額         | 0.00 |       |              |       |       |           |          |           |                 |     |  |
| 已用限額         | 0.00 |       |              |       |       |           |          |           |                 |     |  |
| 可動用資金        | 0.00 |       |              |       |       |           |          |           |                 |     |  |
| 總貨值(前收市價)    | 0.00 |       |              |       |       |           |          |           |                 |     |  |
| 投資組合總值(前收市價) | 0.00 |       |              |       |       |           |          |           |                 |     |  |
|              |      |       |              |       |       |           |          |           |                 |     |  |

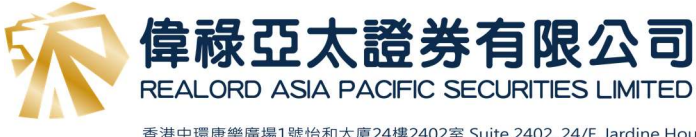

<u>提款</u>

1. 如客戶需要提款,可以從左邊目錄點擊「存款/提款」,然後選擇「提款指示」

| <i></i> | 證券市場        | 訂單輸入 條 | 件訂單                         | 港股                     |                   |            | (                 | 5              |
|---------|-------------|--------|-----------------------------|------------------------|-------------------|------------|-------------------|----------------|
|         | 能口帶頭        |        |                             |                        |                   | HUNDSUN 免責 | 133明(資料由但表料)<br>約 | <sup>*</sup> 0 |
| V-      | 喉尸目归        |        |                             | Q 請輸入股票代號              | •                 |            | C 最少15分鐘如         | 遅<br>/A        |
| 9       | 存款/提款       | 市場     | HKEX - Hong Kong Exchange 🗸 |                        | ● 總資金济            | ŧ          | н я               | 8              |
|         | 担約指示        | 買/沽    | - 請選擇 - 🖌 🗸 🗸               |                        | 0                 |            | 滩                 | TOP<br>20      |
|         | 方數通知        | 訂盟相刑   | E - 増強限價盤 🗸                 | 買入                     | 當日高               | 開市         |                   |                |
| -       | 17 26 78 AU | 印本被王   |                             | 沽出                     | 當日低               | 前收市        |                   | ٩              |
|         | 其他          | 股票編號   |                             | 成交量                    | 52週高/低            | 市盈率        |                   |                |
| _       |             | 價格     | $\bigcirc$ $\bigcirc$       | 成交額                    | 單位                | 市值         |                   |                |
|         |             | 最大數量   | 0 0                         | ③ 相關股票                 |                   |            |                   |                |
|         |             |        |                             | ③ 高輪                   | 🔾 牛角              | 證          |                   |                |
|         |             | 最大 \$  |                             | 認購                     | 認沽                | 牛證         | 熊證                |                |
|         |             |        | 下單清除                        |                        |                   |            |                   |                |
|         |             |        |                             | Copyright © 2020 恒要科技有 | 与限公司 版權所有,保留一切權利。 |            | 13:29:16          | 6              |

 按下提款指示後,輸入金額,然後選擇提取方式,再輸入收款銀行名稱及銀行代碼 (例如: 滙豐銀行 004),最後輸入電話號碼後,就可按「遞交」

|          | 提款指示     |
|----------|----------|
| 金額       | ✓ 5000   |
| 提款方式     | 支票提款 ✔   |
| 備註       |          |
|          |          |
|          |          |
|          |          |
|          |          |
| 收款銀行名稱   |          |
| 銀行代碼     | 004      |
| 電話號碼     | 91234567 |
|          | 透交       |
| アドロ教性テナロ |          |

將於下1個工作日處理您的要求

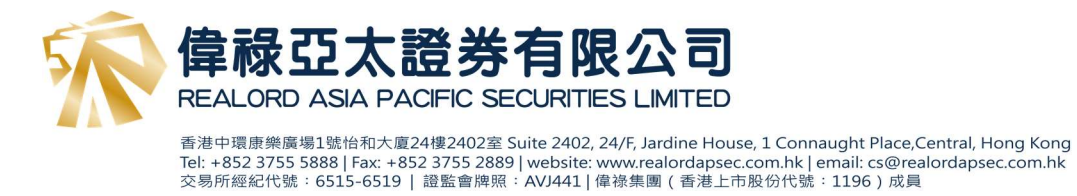

 再次核對資料,如確定無誤,點擊「確定」便成功提交提款指示
 (注意:客戶提款指示在中午 12 時前提交將於當日處理您的要求,客戶提款指示在中午 12 時後 提交會於下1個工作日處理您的要求)

trade.realordapsec.com.hk 顯示

提款指示 5000 提款方式:支票提款 收款銀行名稱: 滙豐銀行 銀行代碼: 004 電話號碼: 91234567

客戶提款指示在中午12時前將於當日處理您的要求,客戶提款指示在中午 12時後將於下1個工作日處理您的要求

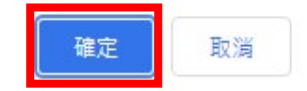

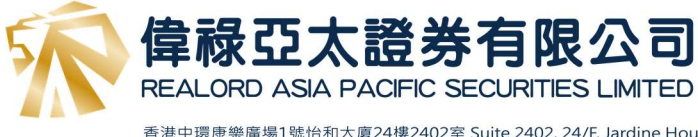

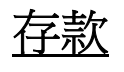

1. 如客戶需要存款,可以從左邊目錄點擊「存款 / 提款」,然後選擇「存款通知」

| a   | 證券市場     | 訂單輸入 條 | 件訂單                     |      | 港股                     |                   |         | Ċ                          | 5               |
|-----|----------|--------|-------------------------|------|------------------------|-------------------|---------|----------------------------|-----------------|
|     | 能戶管理     | 證券名稱   |                         |      |                        |                   | HUNDSUN | 免責登明(資料由但表料)<br>提供)        | <sup>Ż</sup> () |
| V-J | TR/ 15/2 |        | HKEX - Hong Kong Eychan | a v  | Q請輸入股票代號               |                   |         | C 10分量加                    | )涯 <b>□</b>     |
| 5   | 存款 / 提款  | 巾場     | They mong tong extitut  | gn e |                        |                   | 總資金流    | н 深                        |                 |
|     | 提款指示     | 買/沽    | - 請選擇 -                 | ~    |                        |                   | 0       | 滬                          | 20              |
|     | 存款通知     | 訂單類型   | E - 增強限價盤               | ~    | 買入                     | 當日高               | 開市      |                            |                 |
|     |          | 机面给路   |                         |      | 沽出                     | 當日低               | 前收市     |                            | 4               |
| -   | 其他       | 股票觸弧   |                         |      | 成交量                    | 52週高/低            | 市盈率     |                            |                 |
|     |          | 價格     |                         | 0    | 成交額                    | 單位                | 市值      |                            |                 |
|     |          | 最大 數量  | •                       | 0    | ③ 相觸股票                 |                   |         |                            |                 |
|     |          |        |                         |      | ⊙ 高輪                   | 1774              | ♥ 牛能證   |                            |                 |
|     |          | EX     |                         |      | 1055                   | 85/0              | 午證      | 用彩石型                       |                 |
|     |          |        | 下單清                     | 除    |                        |                   |         |                            |                 |
|     |          |        |                         |      | Convright © 2020 恒重利技友 | · 调公司 新模新有 (伊留—切想 | 準利      | <b>- - - - - - - - - -</b> |                 |

按下存款通知後,選擇貨幣及銀行戶口
 (例如:存入港幣至中國銀行戶口,請選擇 HKD: BOC: 012-687-003446-3)

|         | 存款通知                                                                       |
|---------|----------------------------------------------------------------------------|
| 貨幣&銀行戶口 | HKD:HSBC:741-381602-001:Hong Kong and Shangshai Banking Corporation 🗸      |
|         | HKD:BOC:012-687-0-003446-3:Bank Of China (Hong Kong) Limited               |
| 金額      | HKD:BOCC:027-568-020265-35:Bank Of Communication Company Limited           |
|         | HKD:CHB:256-20-621774-2:Chong Hing Bank Limited                            |
| 存款方式    | HKD:HSB:787-282482-001:Hang Seng Bank Limited                              |
| 存款渠道    | HKD:HSBC:741-381602-001:Hong Kong and Shangshai Banking Corporation<br>CNY |
| 存款入銀行時間 | USD:BOC:012-92-06139-8:Bank Of China (Hong Kong) Limited                   |

3. 輸入**金額** 

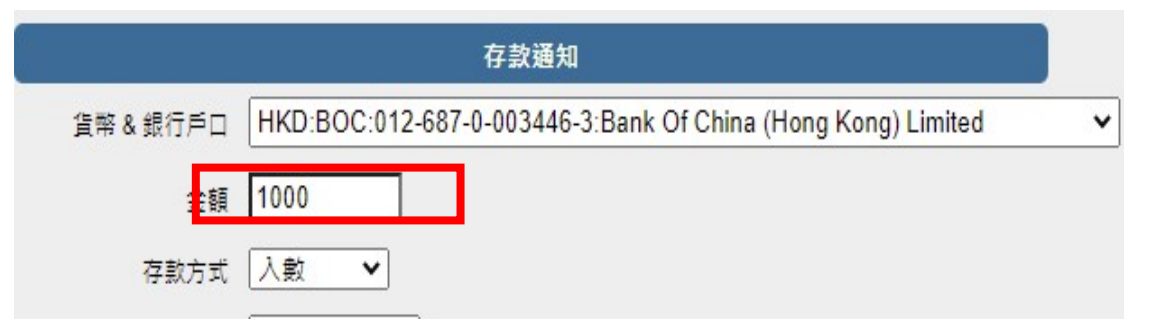

4. 選擇存款方式及存款渠道

(注意:如選擇以支票方式存入,請提供支票號碼;如使用其他方式存入,請提供參考編號)

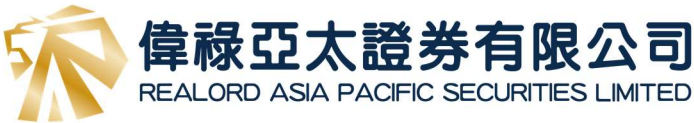

|            | 存款通知                                  |            | 存款通知                             |
|------------|---------------------------------------|------------|----------------------------------|
| 貨幣&銀行戶口    | HKD:HSBC:741-381602-001:Hong Kong and | 貨幣&銀行戶口    | HKD:HSBC:741-381602-001:Hong Kor |
| 金額         | 0.00                                  | 金額         | 0.00                             |
| 存款方式       | 入數 ✓                                  | 存款方式       | 入數 ♥                             |
| 存款渠道       | 人敷 存入支票 ✓                             | 存款渠道       | ATM 植員機 ✔                        |
| 存款入銀行時間    |                                       | 存款入銀行時間    | ATM 植員機<br>銀行                    |
| 支票號碼 (如適用) |                                       | 支票號碼 (如適用) |                                  |
| 需要轉換貨幣嗎?   | 不需要                                   | 需要調換貨幣嗎?   | ▲ ▲                              |
| 参考編號       |                                       | 参考編號       |                                  |
| 電話號碼       |                                       | 電話號碼       |                                  |

5. 選擇存款入銀行的日期及時間

|            |            |     |            | i i   | 存款    | 通知                     |          |        |           |           |              |
|------------|------------|-----|------------|-------|-------|------------------------|----------|--------|-----------|-----------|--------------|
| 貨幣 & 銀行戶口  | HKD        | HSB | C:741      | -381( | 502-( | )01: <mark>H</mark> or | ng Kong  | and Sh | angshai l | Banking C | orporation 🗸 |
| 金額         | 0.00       |     |            |       |       |                        |          |        |           |           |              |
| 存款方式       | 入數         | •   | •          |       |       |                        |          |        |           |           |              |
| 存款渠道       | ATM        | 櫃員  | <b>幾 ∨</b> |       |       |                        |          |        |           |           |              |
| 存款入銀行時間    |            |     |            |       |       |                        |          | Ø      |           |           |              |
| 支熏號碼 (如適用) | *          | •   | +=         | 月 20  | )21   |                        | ime Pick | er     |           |           |              |
| 需要轉換貨幣嗎?   |            |     | -          | =     | 2     | 0:00                   | 1:00     | 2:00   |           |           |              |
| 参考編號       | 5          | 6   | 7          | 8     | 2     | 3:00                   | 4:00     | 5:00   |           |           |              |
| 電話號碼       | 12         | 13  | 14         | 15    | 16    | 9:00                   | 10:00    | 11:00  |           |           |              |
| 上載友對單      | 26         | 20  | 21         | 22    | 30    | 12:00                  | 13:00    | 14:00  |           |           |              |
|            | 2          | 3   | 4          | 5     | 6     | 15:00                  | 16:00    | 17:00  |           |           |              |
|            | <b></b> 遞3 | Ż 🛛 |            |       |       | <mark>18:</mark> 00    | 19:00    | 20:00  |           |           |              |
|            |            |     |            |       |       | 21:00                  | 22:00    | 23:00  |           |           |              |

6. 如需要轉換貨幣,請選擇需要

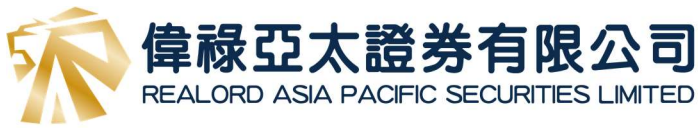

|                          | 存款通知                                                                  |
|--------------------------|-----------------------------------------------------------------------|
| 貨幣&銀行戶口                  | HKD:HSBC:741-381602-001:Hong Kong and Shangshai Banking Corporation ~ |
| 金額                       | 0.00                                                                  |
| 存款方式                     | 入數 ▼                                                                  |
| 存款渠道                     | ATM 櫃員機 ✔                                                             |
| 存款入銀行時間                  | () (C)                                                                |
| <mark>支票號碼 (</mark> 如適用) |                                                                       |
| 需要轉換貨幣嗎?                 | 不需要 ✓                                                                 |
| 参考編號                     | 不需要 · · _ · · · · · · · · · ·                                         |
|                          |                                                                       |
| 上載存款單                    | 選擇檔案 未選擇任何檔案                                                          |
|                          | 透交                                                                    |

7. 輸入電話號碼

|                     | 存款通知                                                         |
|---------------------|--------------------------------------------------------------|
| 貨幣 & 銀行戶口           | HKD:BOC:012-687-0-003446-3:Bank Of China (Hong Kong) Limited |
| 金額                  | 1000                                                         |
| 存款方式                | 入數 🖌                                                         |
| 存 <mark>款</mark> 滇道 | ATM 櫃員機 ✔                                                    |
| 存款入銀行時間             | 1/1/2022 🔠 3:00 🔯                                            |
| 支票號碼 (如適用)          |                                                              |
| 需要轉換貨幣嗎?            | 不需要 ▼                                                        |
| 参考編號                |                                                              |
| 電話號碼                | 91234567                                                     |
| 上載存款單               | 選擇檔案 未選擇任何檔案                                                 |
|                     | 「渡衣                                                          |

8. 上載存款單後,按「遞交」

|            | 存款通知                                                         |   |
|------------|--------------------------------------------------------------|---|
| 貨幣 & 銀行戶口  | HKD:BOC:012-687-0-003446-3:Bank Of China (Hong Kong) Limited | ~ |
| 金額         | 1000                                                         |   |
| 存款方式       | 入數 🖌                                                         |   |
| 存款渠道       | ATM 櫃員機 V                                                    |   |
| 存款入銀行時間    | 1/1/2022 🔠 3:00 🧭                                            |   |
| 支票號碼 (如適用) |                                                              |   |
| 需要轉換貨幣嗎?   | 不需要                                                          |   |
| 参考編號       |                                                              |   |
| 電話號碼       | 91234567                                                     |   |
| 上載存款單      | 選擇權案 未選擇任何權案                                                 |   |
|            | 進交                                                           |   |

9. 再次核對資料,如確定無誤,點擊「確定」便成功提交存款通知

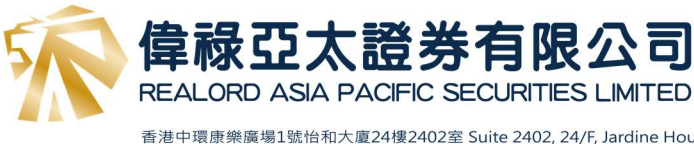

trade.realordapsec.com.hk 顯示

存款通知 HKD 1000 銀行戶口: HSBC:741-381602-001:Hong Kong and Shangshai Banking Corporation 轉換貨幣: 不需要

我們的客戶服務部將會盡快處理您的要求

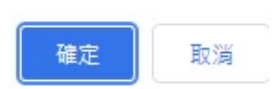

10. 確定提交存款指示後,再次點擊目錄中的「存款通知」,可找回先前存款指示的記錄

| 9 | 存款/提款        |                        |              |                     |                |                            |
|---|--------------|------------------------|--------------|---------------------|----------------|----------------------------|
| 0 | 提致指示<br>存款通知 | 貨幣 & 銀行戶口              | HKD:HSBC:    | 741-381602-001:Hong | Kong and Shang | shai Banking Corporation 🗸 |
| + | 其他           | 存款方式                   | 0.00<br>入數 ✓ | ]<br> <br>ភា        |                |                            |
|   |              | 存款入銀行時間                |              |                     | Ø              |                            |
|   |              | 支熏號碼 (如適用)<br>需要轉換貨幣嗎? | 「不需要         | ~                   |                |                            |
|   |              | 参考編號<br>電話號碼           |              |                     |                |                            |
|   |              | 上戴存款單                  | 選擇檔案         | 未選擇任何檔案             |                |                            |
|   |              | 找到1筆記錄                 | <u> </u>     |                     | 1              |                            |
|   |              | 貨幣                     | 金額           | 時間                  |                |                            |
|   |              | нкр                    | 1,000.00     | 2021-12-13 10:21:08 |                |                            |

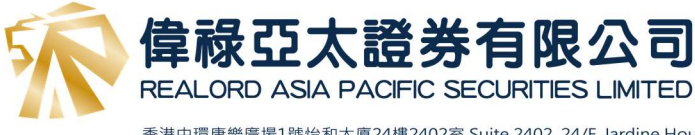

認購新股

1. 登入後,從左邊目錄選擇「其他」,然後選擇「新股認購」

| 1        | 偉祿亞太證多<br>REALORD ASIA PACIFIC | <b>学有限</b> 2           |              |                  |                                                    |                                                                         |                                                     |                                                                    |            |               |             |                      |              |
|----------|--------------------------------|------------------------|--------------|------------------|----------------------------------------------------|-------------------------------------------------------------------------|-----------------------------------------------------|--------------------------------------------------------------------|------------|---------------|-------------|----------------------|--------------|
| <i>í</i> | 證券市場                           | 訂單輸入                   | 條件訂單         |                  | 港                                                  | 股                                                                       |                                                     |                                                                    |            |               |             | Ċ                    | $\mathbf{b}$ |
| <b>.</b> | ,<br>概戶管理                      | 證券名稱                   | 海            |                  | 符號: 00                                             | 001:HKEX                                                                |                                                     |                                                                    |            |               |             | 資料由大智慧国际提供<br>5 8 24 | 8            |
| 0        | 友勤 / 提勤                        | 市                      | HKEX - Hon   | g Kong Exchang 🔻 | 00001                                              | 長和                                                                      |                                                     |                                                                    |            |               |             | ¢                    |              |
| 8        | I AL DEAL                      | 買ら                     | 古 一諸選擇       | ۲                | 現價                                                 |                                                                         | -2 350                                              | <b>貿盤</b><br>50.900                                                | )          | 高<br>52.000   | 開了          | 5<br>000             |              |
| -        | 其他                             | 訂單類                    | E - 増強限價     | 盤 v              | 50                                                 | .950                                                                    | -4 41%                                              | 賣盤                                                                 |            | 低             | 前北          | k.                   |              |
| 0        | 登出                             | 股票编号                   | 虎            |                  | 成交量                                                | •                                                                       |                                                     | 50.950<br>6.0441                                                   | )<br>//    | 50.500<br>成交額 | 53.0<br>308 | 300<br>.611M         |              |
|          |                                | 價相                     | 各            | 00               | 52週高                                               | /低                                                                      |                                                     | 78.850                                                             | ) - 45.050 | 每手            | 500         |                      |              |
|          |                                | 最大 <b>數</b>            | Ł            | 00               | 市盈率                                                | P @ 00001                                                               |                                                     | 4.933                                                              |            | 市值            | 196         | .475B                |              |
|          |                                | 最大\$                   |              |                  | 伯願性                                                | HE @ 00001                                                              | (1)                                                 |                                                                    |            | 1             | 北市          |                      |              |
|          |                                |                        |              |                  | 14794<br>19652<br>23475<br>24515<br>25574<br>28489 | 15804 17960<br>20056 20890<br>23671 23730<br>24948 25008<br>25584 25609 | 18665 1<br>22258 2<br>24298 2<br>25185 2<br>25706 2 | 8813 18919<br>2922 23313<br>4317 24382<br>5304 25411<br>7624 28382 | 18956 2    | 5647          |             |                      | L            |
|          |                                |                        |              |                  | 最少15分                                              | ·<br>重延時報價 2020-                                                        | 05-22 11:01:3                                       | E .                                                                |            |               |             |                      | 繁            |
|          |                                | 歡迎                     | 你! 親愛的客戶 (11 |                  |                                                    |                                                                         |                                                     | ), 最少1                                                             | 5分鐘延遲或前    | 的收市價資料是由      | 1艾雅斯資訊科技有   | 限公司提供。魚重             | <b>i</b> 聲明  |
|          |                                | 投資組                    | 合 今日訂調       | ■ 待成交訂單          | L 成交話                                              | ·錄 訊息相                                                                  |                                                     |                                                                    |            |               |             | (1=1)                |              |
|          |                                | HKD等值▼                 | 現金餘額         | 產品               | 產品名稱                                               |                                                                         | 數量                                                  | 平均成本價                                                              | 前收市價       | 參考總盈虧         | 貨值(前收市價)    | 可按揭貨值                | 貨幣           |
|          |                                | 可用現金                   |              | 0.00             |                                                    |                                                                         |                                                     |                                                                    |            |               |             |                      |              |
|          |                                | 交易限額                   |              | 0.00             |                                                    |                                                                         |                                                     |                                                                    |            |               |             |                      |              |
|          |                                | 已用限額                   |              | 0.00             |                                                    |                                                                         |                                                     |                                                                    |            |               |             |                      |              |
|          |                                | 可動用資金                  |              | 0.00             |                                                    |                                                                         |                                                     |                                                                    |            |               |             |                      |              |
|          |                                | 總或1里(前)以市價<br>投資組合總值(前 | )<br>收市價)    | 0.00             |                                                    |                                                                         |                                                     |                                                                    |            |               |             |                      |              |

2. 選取適合的新股,然後點擊「申請」

|   | 產品    | 名稱              | 開始時間                | 結束時間                |
|---|-------|-----------------|---------------------|---------------------|
| 諸 | 09999 | NETEASE, INC 網易 | 2020-06-02 09:00:00 | 2020-06-04 12:00:00 |

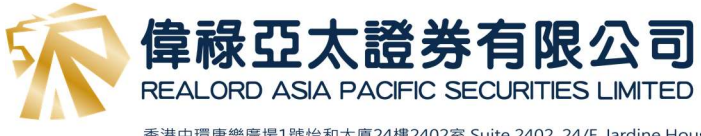

in the

香港中環康樂廣場1號怡和大廈24樓2402室 Suite 2402, 24/F, Jardine House, 1 Connaught Place,Central, Hong Kong Tel: +852 3755 5888 | Fax: +852 3755 2889 | website: www.realordapsec.com.hk | email: cs@realordapsec.com.hk 交易所經紀代號: 6515-6519 | 證監會牌照: AVJ441 | 偉祿集團 ( 香港上市股份代號: 1196 ) 成員

選擇所需的「股數」並詳閱其他資料,確定正確後點擊「申請」
 申請一手可以選擇 100%借貸,不收取任何費用

| 輸入新股認購(版面一)                                    | 數量/金  | 額表           |
|------------------------------------------------|-------|--------------|
| 產品代碼: 09999                                    | 申請數量  | 申請金額         |
| 名稱 (NETEASE INC 網易 (招股書內容)                     | 100   | 12,726.97    |
| 申請數量: 100 🖌                                    | 200   | 25,453.94    |
| 申請全額:HKD 12,726,97                             | 300   | 38,180.91    |
| #相思·世 2020 05 02 00:00 至 2020 05 04 42:00:00   | 400   | 50,907.88    |
| 時間:田2020-06-02 09:00:00 至 2020-06-04 12:00:00  | 500   | 63,634.85    |
| 信見結果時間、2020-06-04 12.00.00<br>県吉倍物に取(MA): 100% | 600   | 76,361.82    |
| 取向見永([[华(70]].10076                            | 700   | 89,088.79    |
| 借貸:  100% 借貸 🗸   0                             | 800   | 101,815.76   |
| 貸款金額:HKD 12,726.97                             | 900   | 114,542.73   |
| (告) [1] 月來(%) 10% / 5日                         | 1,000 | 127,269.70   |
|                                                | 1,500 | 190,904.55   |
|                                                | 2,000 | 254,539.40   |
| 手續費:HKD 0.00                                   | 2,500 | 318,174.26   |
| 申請                                             | 3,000 | 381,809.11   |
|                                                | 3,500 | 445,443.96   |
|                                                | 4,000 | 509,078.81   |
|                                                | 4,500 | 572,713.66   |
|                                                | 5,000 | 636,348.51   |
|                                                | 6,000 | 763,618.21   |
|                                                | 7,000 | 890,887.91   |
|                                                | 0 000 | 1 010 157 67 |

4. 再次核對資料,如確定無誤,點擊「確定」便成功提交認購指示

| 確認乳      | 「股認 <b>購</b>    |
|----------|-----------------|
| 產品代碼:    | 09999           |
| 名稱:      | NETEASE, INC 網易 |
| 申諸數量:    | 100             |
| 申請金額:    | HKD 12,726.97   |
| 貸款金額:    | HKD 12,726.97   |
| 借貸息率(%): | 0%/5日           |
| 利息:      | HKD 0.00        |
| 手續費:     | HKD 0.00        |
| * 請核業    | 資料無誤。           |
| 確認       | 返回              |